# **SOFTPHONE BRUGER**

3Kontakt Softphone er et computerprogram, som gør det nemt og hurtigt, at besvare og foretage opkald via computeren.

Du kan også sende sms, chatte med dine kolleger, ændre din tilgængelighed, se kontakter, booke konferencer og en masse andre ting.

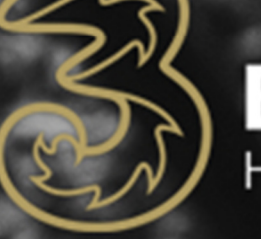

- MCI

Business Helt enkelt

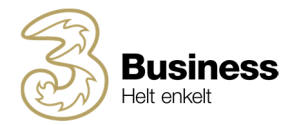

#### INDHOLD

| 1.  | Overblik                                     | 3              |  |  |  |  |  |  |
|-----|----------------------------------------------|----------------|--|--|--|--|--|--|
| 2.  | Installering af 3Kontakt softphone           | 3              |  |  |  |  |  |  |
| 3.  | kontakter                                    | 4              |  |  |  |  |  |  |
| 4.  | Opkald i 3Kontakt softphone                  | 4              |  |  |  |  |  |  |
| 5.  | Tilgængelighed                               | 5              |  |  |  |  |  |  |
| Т   | ilgængelighed og indgående opkald            | 5              |  |  |  |  |  |  |
| V   | iderestillinger via 'Aktivitetsomdirigering' | 5              |  |  |  |  |  |  |
| 6.  | Opkalds-ID                                   | 6              |  |  |  |  |  |  |
| 7.  | Omstilling af opkald                         | 6              |  |  |  |  |  |  |
| 8.  | Melde ind og ud af svargrupper               | 7              |  |  |  |  |  |  |
| 9.  | Konference                                   | 7              |  |  |  |  |  |  |
| 10. | Outlook-integration                          | 8              |  |  |  |  |  |  |
| С   | utlook kontakter i softphone                 | 8              |  |  |  |  |  |  |
| R   | ing op fra Outlook                           | 8              |  |  |  |  |  |  |
| 11. | Kalendersynkronisering                       | 8              |  |  |  |  |  |  |
| А   | ktivering                                    | 9              |  |  |  |  |  |  |
| S   | e kalenderaftaler                            | 9              |  |  |  |  |  |  |
| 12. | Headset                                      | 9              |  |  |  |  |  |  |
| A   | ktivering af headset                         | 9              |  |  |  |  |  |  |
| 13. | Minimumskrav                                 | 9              |  |  |  |  |  |  |
| Н   | ardware krav                                 | 9              |  |  |  |  |  |  |
| N   | etværkskrav1                                 | Netværkskrav10 |  |  |  |  |  |  |

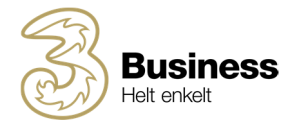

## **1. OVERBLIK**

Her er et overblik over softphone:

|                                                              | SKontakt - 🗆 🗙                                                                                                    |                                                      |
|--------------------------------------------------------------|----------------------------------------------------------------------------------------------------|------------------------------------------------------|
|                                                              | Eil Værktøjer Vis Opkald Ijenester Hjælp                                                                                                    |                                                      |
| Ændring af opkalds-ID                                        | Konni Hansen <u>Gpkald:-di:-45312001181Mobili</u> Tigengelig <indtast note="">     T ny beskel <u>Indbakke</u></indtast>                                                                                                    | Ændring af tilgængelighed                            |
| Foretrukne kontakter                                         | Søg efter kontakt eller tast nummer                                                                                                    | Søgefelt til kontakter                               |
| Aktive opkald                                                | S     > ₩       Anders Braun       Tilgengelig                                                                                                    | Send sms til kontakt                                 |
| Opkaldshistorik og telefonsvarer                             | Bülent Erbas           Tilgengelig           SMS mig på 31 200 681, hvis det haster!                                                                                                    | Ring op til kontakt                                  |
| Køstatistik<br>(kræver superbruger rettigheder)              | Image: State State | Chat med kontakt                                     |
| Agentstatistik<br>(Kræver superbruger rettigheder)           | Tilgengelig                                                                                                    | Se kollegas kalender<br>(kræver kalenderintegration) |
| Svargruppe statistik<br>(Kræver abonnement)                  | Tigengelig                                                                                                    |                                                      |
|                                                              | Waqas Sethi<br>Mode indtil 25-01-2019 09:30                                                                                                    |                                                      |
| Slå mikrofon fra                                             | X Firma A/S                                                                                                    | Vælg mellem headset og PC-højttaler                  |
| Vælg om mobil eller softphone skal<br>bruges til udg. opkald | C U Cu                                                                                                    | Skru op og ned for volumen                           |

## 2. INSTALLERING AF 3KONTAKT SOFTPHONE

For at installere 3Kontakt softphone, skal du åbne den mail, du har modtaget fra <u>noreply@3.dk</u>. Her finder du dit download link, som du skal åbne på din computer.

- Åbn linket og vælg om du vil installere på Mac eller Windows
- Følg vejledningen og softphone vil blive installeret.
- Når 3Kontakt softphone er installeret skal du åbne den
- Indtast dit telefonnummer, og du vil få tilsendt en aktiveringskode på sms og email
- Indtast aktiveringskoden, og du er parat til at benytte softphone

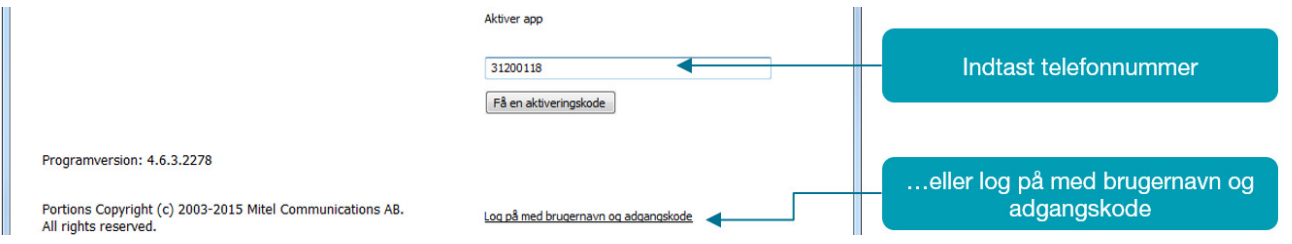

OBS: Hvis du ikke har fået en invitation, kan du manuelt downloade softphone på 3Kontakt.dk under Hjemme > Applikationer > 3Kontakt for Desktop

Hvis du ikke kan se 'Applikationer', er det fordi, at du har administrator rettigheder, og så skal du blot først vælge 'Brugervisning' øverst i højre hjørne.

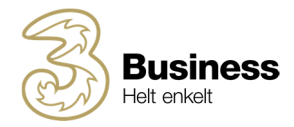

# **3. KONTAKTER**

I softphone vises kun foretrukne kontakter, og hvis din kontaktliste er tom, kan du tilføje kontakter ved at søge i søgefeltet, og derefter tilføje kontakten som 'Foretrukken' ved at klikke på stjerne ikonet nederst i højre hjørne. Her har du følgende muligheder:

- Foretrukken Kontakten vises i din oversigt
- Kontakt Kontakten er i 3Kontakt, men vises kun, når du søger efter den
- VIP Kontakten kan altid ringe til dig selv når du ikke er tilgængelig
- Blokeret Kontakten kan ikke ringe til dig

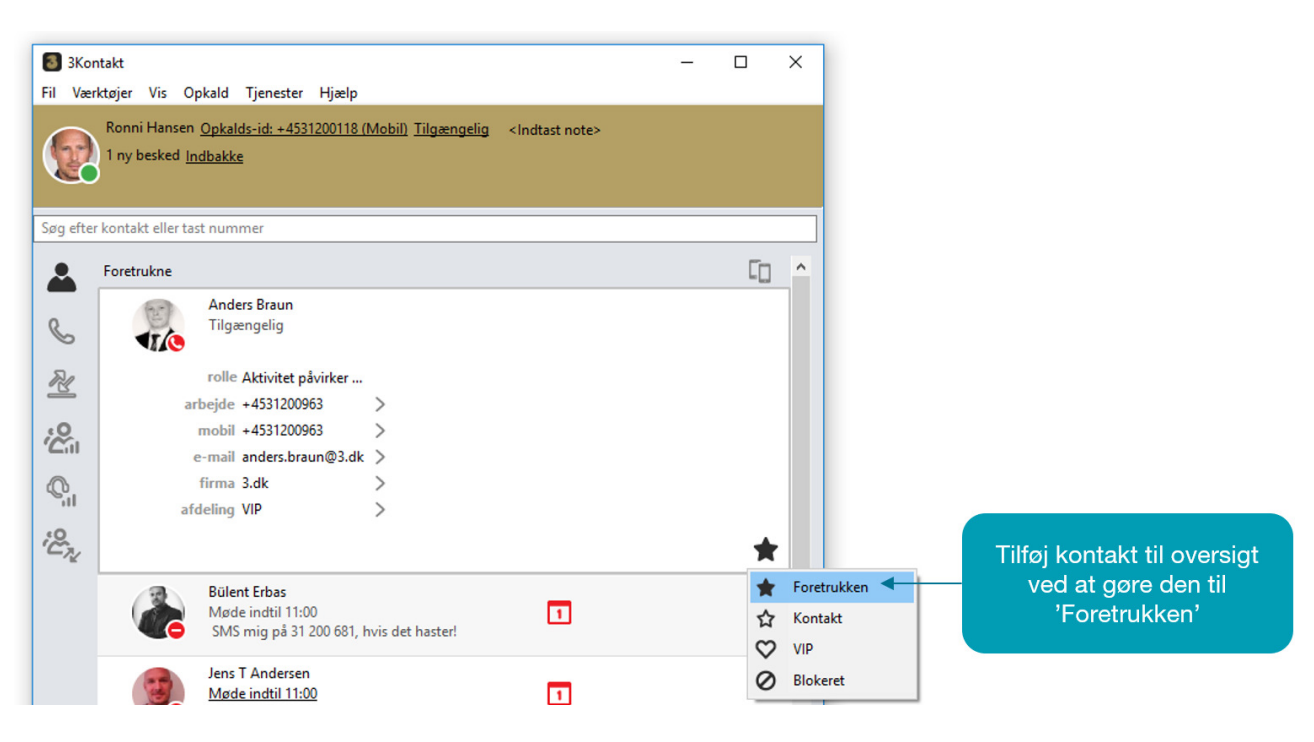

## 4. OPKALD I 3KONTAKT SOFTPHONE

3Kontakt kan håndtere både indkommende og udgående opkald.

- Indgående opkald besvares ved at klikke på det grønne telefonrør eller Ctrl-A.
- Udgående foretages ved at klikke på en kontakt eller indtaste nummeret i søgefeltet.

| Informationer om det indgående<br>opkald                                                               | ది | Lokale opkald<br>Firma A/S               | lgangværende 00:04:35 |                                          |
|----------------------------------------------------------------------------------------------------|----|------------------------------------------|-----------------------|------------------------------------------|
| Informationer om hvordan opkaldet<br>er havnet hos dig                                                 |    | +4531346362<br>Omstillet af: Hovednummer |                       | Besvar og læg på                         |
| <ul> <li>Optag samtale</li> <li>Åbn tastatur</li> <li>Lav opslag i eksternt system</li> </ul>          |    |                                          |                       | Netværkskvalitet og status på<br>opkald  |
| <ul> <li>Aktiver omstilling</li> <li>Tilføj opkald til samtale</li> <li>Sæt samtale på hold</li> </ul> | °  |                                          |                       | Flyt opkald mellem mobil og<br>softphone |

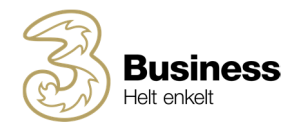

# 5. TILGÆNGELIGHED

Du kan se dine kollegers tilgængelighed samt ændre din egen i softphone. Når du ændrer din egen tilgængelighed til en af standard-aktiviteterne, vil folk der ringer til, få oplæst din aktivitet og blive sendt videre til din telefonsvarer. Du skal derfor huske, at sætte sluttidspunkt på en aktivitet eller ændre den tilbage til tilgængelig, når du er færdig.

| SKo<br><u>F</u> il <u>V</u> æ | ntakt<br>rktøjer <u>V</u> is <u>O</u> l | okald Ijenester <u>H</u> jælp                                                     |       |                                                                             | - |     | ×        |                                        |
|-------------------------------|-----------------------------------------|-----------------------------------------------------------------------------------|-------|-----------------------------------------------------------------------------|---|-----|----------|----------------------------------------|
|                               | Ronni Hansen<br><u>1 ubesvaret op</u>   | <u>Opkalds-id: +4531200118 (Mobil)</u><br><u>kald</u> 1 ny besked <u>Indbakke</u> | Tilgæ | ngelig <u><indtast note=""></indtast></u><br>Rediger genveje<br>Tilgængelig |   | _   |          | Ændr din tilgængelighed                |
| Søg efte                      | r kontakt eller ta:<br>Foretrukne       | t nummer                                                                          | 0     | Frokost<br>Møde                                                             | • | [[] | <u>^</u> | Vælg en aktivitet                      |
| S.                            |                                         | Anders Braun<br>Tilgængelig                                                       | 000   | lkke på arbejde<br>Syg                                                      |   | -   |          |                                        |
| <u>%</u>                      |                                         | <b>Bülent Erbas</b><br>Tilgængelig<br>SMS mig på 31 200 681, hvis det             | •     | Ferre Brugertilpasset aktivitet.                                            |   | _   |          | Lav din egen aktivitet                 |
| ©,                            |                                         | Jens T Andersen<br><u>Møde indtil 16:00</u><br><indtast note=""></indtast>        |       | Fremtidig tilstedeværelse<br>Aktivitetsomdirigering                         |   |     |          | Vælg nummer du vil<br>viderestille til |

#### Tilgængelighed og indgående opkald

Har du mere end et personligt telefonnummer, kan du i øvrigt vælge, om aktiviteten skal påvirke indgående opkald for det ene eller andet telefonnummer eller begge, eller ingen af dem. Dette giver dig mulighed for at holde det ene nummer åbent, mens det andet er lukket – f.eks. i forbindelse med ferie eller lign. Vælger du f.eks. rollen 'Aktivitet påvirker fastnetnr.' og aktiviteten 'Ferie' vil personer der ringer til dig på dit fastnetnummer, få at vide, at du er på ferie. Mens at venner og bekendte som ringer til dit mobilnummer, vil kunne komme igennem til dig.

• Vælg 'Tjenester' > 'Rolle' og hvilket nummer, du ønsker skal være åbent/lukket ifbm. ændring af din aktivitet/tilgængelighed.

| 3Kontakt                                                 |                                   |                | _              |            | ×     |
|----------------------------------------------------------|-----------------------------------|----------------|----------------|------------|-------|
| <u>F</u> il <u>V</u> ærktøjer <u>V</u> is <u>O</u> pkald |                                   |                |                |            |       |
| Ronni Hansen Opka                                        | t note>                           |                |                |            |       |
| 1 ubesvaret opkald                                       | Send besked til angivne kontakter |                |                |            |       |
|                                                          | Rolle >                           | ~              | Aktivitet påvi | rker mob   | ilnr. |
|                                                          | -                                 |                | Aktivitet påvi | rker fastn | etnr. |
| Søg efter kontakt eller tast num                         | Aktivitet påvirker begge          |                |                |            |       |
| Foretrukne                                               |                                   | Aktivitet påvi | rker inger     | n          |       |

OBS: Hvis din virksomhed er blevet oprettet med 3Kontakt før 11. maj 2017, er denne funktion ikke tilgængelig. Kontakt 3 for at få adgang til disse roller.

#### Viderestillinger via 'Aktivitetsomdirigering'

Hvis du vil viderestille dit nummer til f.eks. en kollega, når du ikke er tilgængelig, skal du åbne 'Aktivitetsomdirigering, og lave din egen brugertilpassede aktivitet, hvor du indtaster nummeret, som du vil

viderestille til. Når du har en aktiv 'aktivitetsomdirigering' på dit nummer, vil man kunne se dette ikon

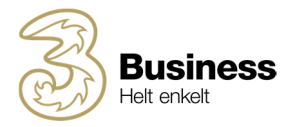

OBS: Husk at du kan markere kontakter som VIP, hvis de altid skal kunne komme igennem til dig – uanset din tilgængelighed og omdirigering.

## 6. OPKALDS-ID

Når du foretager et opkald med 3Kontakt, vises dit mobilnummer som standard. Du kan også vælge at præsentere din virksomheds hovednummer, dit fastnetnummer (hvis du har et) eller ringe ud via skjult nummer.

Vælg dit nummer under 'Opkalds-ID' som du finder øverst i venstre side ved siden af dit navn

| 3Kontakt                                                 |                                          | _                           |      | × |
|----------------------------------------------------------|------------------------------------------|-----------------------------|------|---|
| <u>F</u> il <u>V</u> ærktøjer <u>V</u> is <u>O</u> pkald | <u>T</u> jenester <u>H</u> jælp          |                             |      |   |
| Ronni Hansen Opk                                         | alds-id: +4531200118 (Mobil) Tilgængelig | <indtast note=""></indtast> |      |   |
| 1 ubesvaret opl                                          | +4531200118 (Mobil)                      |                             |      |   |
|                                                          | +4570310055 (Arbejde)                    |                             |      |   |
|                                                          | Anonym                                   |                             |      |   |
| Søg efter kontakt eller tas                              | +4570310031 (Omstilling)                 |                             |      |   |
| Eoretrukne                                               | +4531200109 (Implementering)             |                             | [m   | ~ |
|                                                          | +4531321019 (Hovednummer)                |                             | ل_ 1 |   |

OBS: Hvis din virksomhed er blevet oprettet med 3Kontakt før maj 2017, håndteres nummerpræsentation i roller. Vælg 'Tjenester' > 'Rolle' og det nummer du ønsker at vise.

## 7. OMSTILLING AF OPKALD

Du kan omstille opkald på 2 måder i 3Kontakt softphone.

PRÆSENTERET - Du taler med personen, du vil stille om til, før du stiller om

- 1. Besvar opkaldet.
- 2. Ring derefter til den person, du vil stille om til.
- 3. Når du er klar til at foretage omstillingen, skal du klikke på den lille pil 'Aktiver viderestilling', på den person som du vil viderestille til.
- 4. Dernæst klikker du på 'Viderestil hertil'.
- 5. De to opkald bliver nu koblet sammen.

UPRÆSENTERET - du stiller opkaldet om uden først at tale med personen, du stiller om til

- Besvar opkaldet
- Klik på den lille pil 'Aktiver viderestilling'
- Herefter går du ind i telefonbogen, og finder den kontakt, du vil stille om til.
- På denne kontakt trykker du på pilen 'Viderestil hertil'.

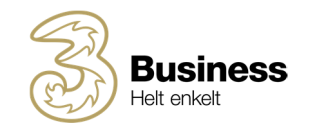

| 🛢 3Kontakt – 🗆 X<br>Eil Yærktøjer Yis Opkald Ijenester Hjælp                                                                                         |                                    | SKontakt<br>Eil ⊻ærktøjer ⊻is Qpkald Tjenester Hjælp                                                                                                    | - 🗆 X                                  |
|----------------------------------------------------------------------------------------------------|------------------------------------|----------------------------------------------------------------------------------------------------|----------------------------------------|
| Romi Hansen <u>Opkalds-id: +4531200118 (Mobil)</u> Tilgængelig <indtast note=""><br/><u>1 uberværet opkald</u> 1 ny besked <u>indhakke</u></indtast> |                                    | Ronni Hansen <u>Opkalds-id: +4531200118 (Mobil)</u> <u>Tr</u><br>Omstilling af Firma A/S er startet. <u>Annuller</u><br>Vælg en kontakt eller et aktivt opkald, og tryk på                                                                                                    | ilgængelig <indtast note=""></indtast> |
| Søg efter kontakt eller tast nummer                                                                                                    |                                    | Søg efter kontakt eller tast nummer                                                                                                    |                                        |
| Q Lokale opkald                                                                                                    | 1 Truk på 'Aktivér viderestilling' | Foretrukne                                                                                                    | Co 🗅                                   |
| Firma A/S         Igangværende 00:00:23           +4531346362                                                                                        | T. Tryk på Aktiver videresulling   | Contraction Contraction Contra | 00%~                                   |
|                                                                                                    | 2. Tryk på 'Viderestil hertil'     | Bilent Erbas<br>Tilgængelig<br>SMS mig på 31 200                                                                                                    |                                        |
| Qill     Flyt dette opkald til:     SIP-fastnettelefon ∨     *                                                                                       |                                    | Image: Second second second                         |                                        |
| i En.                                                                                                    |                                    | Lasse Sløk<br>Tilgængelig                                                                                                    |                                        |
|                                                                                                    |                                    | > Riclas Hornum<br>Tilgængelig                                                                                                    |                                        |

## 8. MELDE IND OG UD AF SVARGRUPPER

Du kan melde dig ind og ud af de svargrupper, som din administrator tilmeldt dig. Hvis du vil melde dig ind/ud af en svargruppe, skal du først vælge 'Visning af ACD-agent. Her vil de grupper, du er tilmeldt fremgå øverst oppe. Klik på gruppen for at melde dig ind eller ud.

| 3Kontakt      |                            |                                                 |
|---------------|----------------------------|-------------------------------------------------|
| Fil Værktøjer | Vis Opkald Tjenester Hjælp | 1. Vælg 'Vis' > 'Visning af Attendant'          |
| Ronn          | ✓ Standardvisning          | 2. Meld dig ind/ud ved at klikke på svargruppen |
| (67) 1 ube    | Visning af Attendant       |                                                 |
|               | Visning af ACD-agent 🚽     | 1                                               |

# 9. KONFERENCE

I 3Kontakt får du adgang til en konferencetjeneste. Konferencetjenesten kan du som standard, kun benytte internt, men din virksomhed kan tilkøbe et eksternt nummer, så også personer uden for din virksomhed kan deltage.

Konferencen integreres med Outlook og deltagerne kan automatisk modtage både kalenderinvitation og sms-påmindelse.

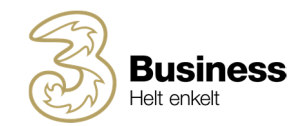

| 🔂 3K     | ontakt                             |                 | - 0                                | ×   | Re:  | erver konference                                                            |                                                   |
|----------|------------------------------------|-----------------|------------------------------------|-----|------|-----------------------------------------------------------------------------|---------------------------------------------------|
| Fil Ve   | erktøjer Vis Opkald Tjenester Hj   | ælp             |                                    |     | EI E | ediger                                                                      |                                                   |
|          | Min startside                      | 18 (Mobil) Made | electron and                       | - H | NE   |                                                                             | Vælg 'Værktøjer' og 'Planlæg møde'                |
|          | Min profil                         | skke            | <ul> <li>kindlast notes</li> </ul> |     | -    | Luk                                                                         | Volg Volkojor og Harloog hibao                    |
| N.       | Tilføj kontakt                     | 1000            |                                    |     |      | Navn: Tlf.møde angående nye r Arrangeret af Ronni Hansen                    |                                                   |
|          | Planlæg møde                       |                 |                                    |     |      |                                                                             | Nummer og kode til konferensen                    |
| Søg      | Indbakke                           |                 |                                    |     | 4    | Mødeopkaldsnumre: 369<br>+4531140303                                        | nummer og kode til komerencen.                    |
|          | Opkaldsdirigering                  |                 | Cn.                                | ^   | 1    | Node TO: FORO24                                                             |                                                   |
|          | Fremtidig tilstedeværelse          |                 |                                    |     | 1    | Pible-10: 55602+                                                            | OBS: Hvie din virksomhod har tilkaht at           |
| R        | Aktivitetsomdirigering             | 1 0             |                                    |     |      | < sep. 2015 → Starttidspunkt: 13 ▼ 00 ▼ Nu Tidszone                         | OBS. This un virksonneu har tilkøbt et            |
| 4        | Indstillinger                      |                 |                                    |     | 1    | MTOTFLS                                                                     | offentligt nummer til eksterne deltagere, vil det |
| R        | Bülent Erbas                       | -               |                                    |     |      | 31 1 2 3 4 5 6                                                              | fremgå under mødeopkaldsnumre                     |
|          | Møde indtil 13:00                  |                 |                                    |     | 1    | 7 8 9 10 11 12 13<br>14 15 16 17 19 19 20 Varighed: 1 ▼ timer 00 ▼ minutter | noniga anaci mbacopitalacitamic.                  |
| i Cal    | SMS mig pa ST 200                  | 001,            |                                    |     |      | 21 22 23 24 25 26 27                                                        |                                                   |
|          | Jens T Andersen                    | -               |                                    |     |      | 28 29 30 1 2 3 4 Sluttidepunkt: 14 00                                       | Tidenunkt for konferencen                         |
| Co.      | <indtast note=""></indtast>        | <u> </u>        |                                    |     |      | 5 6 7 8 9 10 11                                                             | huspunkt för komerencen                           |
| :0       |                                    |                 |                                    |     |      | Gentan: Aldrin X /                                                          |                                                   |
| C. Te    | Tilgængelig                        |                 |                                    |     |      |                                                                             |                                                   |
|          |                                    |                 |                                    |     |      | Indstil påmindelse for kalenderinvitation 15 🔻 min. før møde                |                                                   |
|          | Niclas Hornum                      |                 |                                    |     |      | SMS-påmindelse 15 🔻 min. før møde                                           | – Påmindelse på mail og sms                       |
|          | Tilgængelig                        |                 |                                    |     |      | Deltagere:                                                                  |                                                   |
|          |                                    |                 |                                    |     |      |                                                                             |                                                   |
|          | Thomas Mathiasen                   |                 |                                    |     |      |                                                                             |                                                   |
|          | Tilgængelig                        |                 |                                    |     |      | Read Hasses Size A/C Vies Sessioned Japante                                 | Interne og eksterne deltagere                     |
|          |                                    |                 |                                    |     |      | Leonhardt                                                                   | Interne og eksterne deltagere                     |
|          | Waqas Sethi<br>Made indtil 25-01-2 | 01              |                                    |     |      | Nielsen                                                                     |                                                   |
|          | Ferie Ferie                        |                 |                                    |     |      | Tilføj deltager                                                             |                                                   |
|          | V Erma A/C                         |                 |                                    |     |      | Invitationsnote:                                                            |                                                   |
|          | A Firma A/S                        |                 |                                    |     |      | Hej, som aftalt hermed en invitation til telefonkonference. A               |                                                   |
|          |                                    |                 |                                    | ~   |      | Send e-mail-invitationer                                                    |                                                   |
| <b>—</b> |                                    |                 |                                    |     |      | (12em)                                                                      |                                                   |
|          | ₩ <b>-</b>                         |                 | 3Konta                             | α   |      |                                                                             |                                                   |
|          |                                    |                 | _                                  |     |      |                                                                             |                                                   |

# 10. OUTLOOK-INTEGRATION

#### Outlook kontakter i softphone

Hvis Outlook er installeret på din computer, kan softphone synkronisere med Outlook. Dine Outlookkontakter vil vises, når du søger i søgefeltet, og ved indgående kald, vil softphone vise navnet på de numre, som er oprettet som kontakter i Outlook.

#### **Ring op fra Outlook**

3Kontakt softphone installerer automatisk et addin til Outlook (OutlookAddin.dll). Det betyder, at du kan ringe op via softphone til dine kontakter i Outlook.

Find en kontakt i Outlook og klik på 'Ring til', og softphone ringer op...

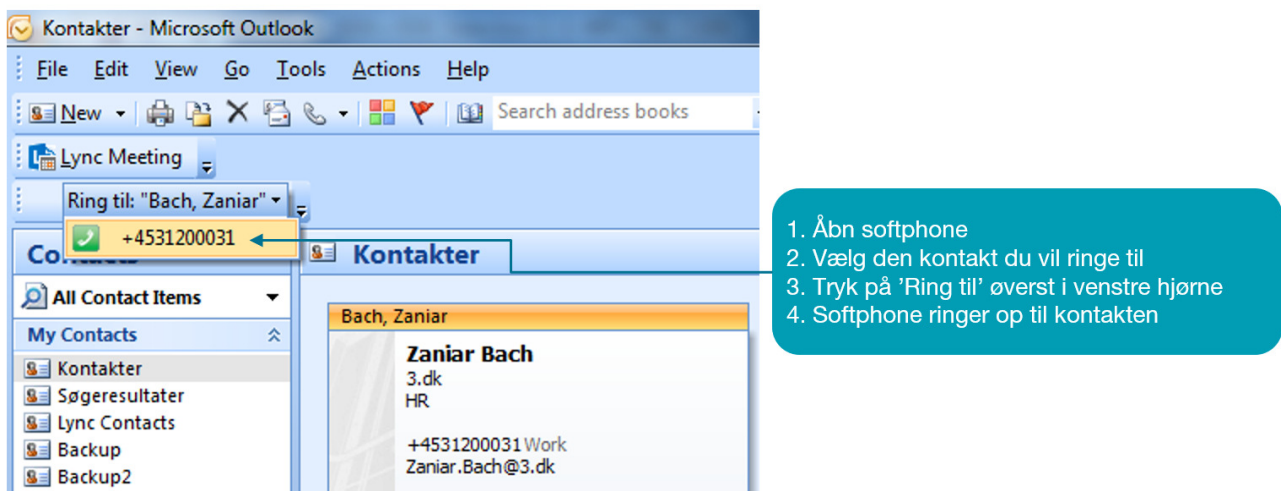

## 11. KALENDERSYNKRONISERING

Hvis din virksomhed abonnerer på kalenderintegration produktet, vil din tilgængelighed i 3Kontakt følge din kalender.

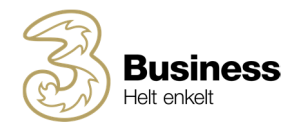

Vær opmærksom på, at når du lægger et møde ind i din kalender, vil du ikke kunne tilringes, og systemet vil fortælle, at du er i et møde. Derfor bør du, hvis du bruger din kalender til private aftaler eller som huskeliste, markere disse aftaler som 'Private'. På den måde vil de ikke påvirke din tilgængelighed i 3Kontakt.

#### Aktivering

Aktiver kalenderintegration ved at logge ind i 3Kontakt web-klient, og vælge 'Tjeneste' > 'Kalendersynkronisering' og 'Aktiver'

#### Se kalenderaftaler

I softphone kan du se en brugers kalenderaftaler ved at klikke på det lille 'kalenderikon' ved kontakten.

- Rødt kalenderikon betyder at brugeren er i møde lige nu
- Blåt kalenderikon betyder at der er planlagte møder i kalenderen, men at kontakten er fri nu.

| >  | <b>Bülent Erbas</b><br>Tilgængelig<br>SMS mig på 31 200 681,  | Image: State of the state of the state |                                                                            |
|----|---------------------------------------------------------------|----------------------------------------------------------------------------------------------------|----------------------------------------------------------------------------|
| 9  | Jens T Andersen<br>Tilgængelig<br><indtast note=""></indtast> | 13:00       -       14:00         14:30       -       15:30         15:30       -       16:30                                                                                                    | <ul> <li>[Møde]</li> <li>[Møde]</li> <li>[Møde]</li> <li>[Møde]</li> </ul> |
| 00 | Lasse Sløk<br>Tilgængelig                                     | 18:00 - 20:00<br>I morgen                                                                                                    | <ul> <li>[Møde]</li> <li>[Møde]</li> </ul>                                 |

## 12. HEADSET

3Kontakt er kompatibel med en række headset fra Jabra og Plantronics. Headset fra andre producenter fungerer også til almindelig tale, men kaldskontrol fungerer ikke.

#### Aktivering af headset

- Når du har installeret dit headset efter producentens anvisninger, skal du vælge det i 3Kontakt:
- Klik på fanen 'Værktøjer'
- Klik på 'Indstillinger'
- Vælg 'Lyd'
- Vælg fanen 'Headset'
- Vælg dit headset under 'Indgangsenhed' (højtaler) og 'Udgangsenhed' (mikrofon).
- Tryk 'OK' for at gemme
- Aktiver 'Headsettilstand' nederst i venstre hjørne

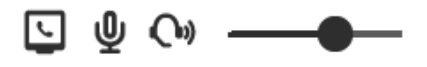

### 13. MINIMUMSKRAV

#### Hardware krav

3Kontakt softphone kan installeres på både på PC og Mac (Intel).

- Windows: Minimumskravene til PC er 30 MB på harddrive, lydkort, kørende Windows Vista, Windows 7, Windows 8 eller Windows 10.
- Mac: Til Mac (med Intel processor) kører 3Kontakt Softphone+ på Snow Leopard, Lion, Mountain Lion og Mavericks. Vi anbefaler at bruge et headset, da mange indbyggede lydkort har dårlige mikrofonforbindelser.

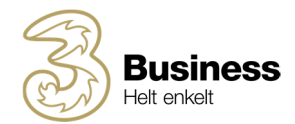

• **Outlook synkronisering** virker kun på PC, og kræver Outlook 2003, Outlook 2007 eller Outlook 2010. Integration af Exchange Calendar i Exchange 2003, 2007 og 2010 er tilgængeligt på både PC og Mac. På Mac skal du indtaste User ID og kodeord under *Preferences*. Dette håndteres automatisk på PC brugeren.

#### Note

For ACD eller Attendant (receptionist) visning er en skærmopløsning på 1024x768, eller højere, påkrævet.

#### Netværkskrav

3Kontakt softphone afvikler opkald over internettet, og forudsætter således en stabil internetforbindelse med en båndbredde, som er dimensioneret efter behovet for antal samtidige samtaler.

#### • Båndbredde:

Minimum 100 Kbit/s i upload og download

• Firewall:

Som regel er det ikke nødvendigt at åbne porte i din virksomheds firewall, men hvis I har et meget højt sikkerhedsniveau, skal computeren, hvor softphone installeres på, kunne oprette forbindelse til <u>https://3Kontakt.dk</u> Læs mere i det tekniske produktark for 3Kontakt.